## Section Notes & Controlled Enrollment

## How to Request Section Notes for the Course Catalog How to Request Controlled Enrollment

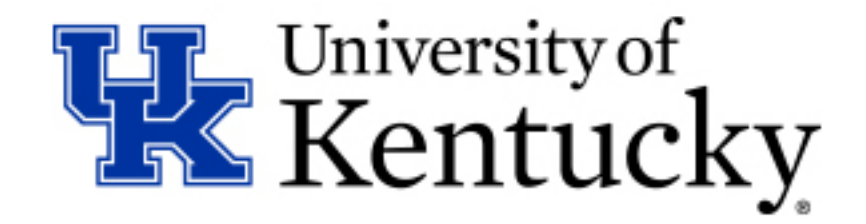

## What is Controlled Enrollment?

Placing a **controlled enrollment** restriction on a section will prevent any form of registration without an override, regardless of other restrictions and/or pre-requisites. Controlled enrollment restrictions take priority over any other restrictions.

If a student is granted a controlled enrollment override to enroll in the section, they will still need to meet any other restrictions or pre-requisites that may be in place on the section. Granting a controlled enrollment restriction does not bypass any other restrictions, so a student may need multiple overrides to register depending on whether they meet any other requirements for the section (if applicable).

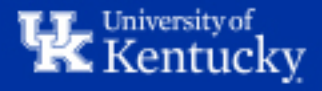

**<u>Step 1</u>**: You can use the Class Restrictions Details report in Tableau to determine whether a section has permanent Controlled Enrollment in place.

This report can also be used to ensure all desired Controlled Enrollment restrictions have been added at the end of the Event Planning period.

|   | ports ☆ 🛈 …                                                   |           |                                | III       Class Restrictions ☆ ① …         Owner Albers, Shelby D.       Modified Oct 13, 2020, 5:32 PM |                   |                   |                         |                                                   |      |                         |  |  |  |
|---|---------------------------------------------------------------|-----------|--------------------------------|----------------------------------------------------------------------------------------------------|-------------------|-------------------|-------------------------|---------------------------------------------------|------|-------------------------|--|--|--|
|   |                                                               |           |                                | Edit Worl                                                                                               | kbook             | 1                 |                         |                                                   |      |                         |  |  |  |
| 1 | New •         Select All         •         Sort By:         1 |           |                                |                                                                                                    | ▼ Sort By: Tj     |                   | Viev                    | Views 5 Data Sources 1 Connected Metrics 0 Subscr |      |                         |  |  |  |
|   | Туре                                                          |           | Name                           | Actions Value                                                                                           | Owner             |                   | Se                      | elect All                                         |      |                         |  |  |  |
|   | ☆                                                             | Ш         | Class Grades                   |                                                                                                    | Thuringer, Chris  | $\longrightarrow$ |                         |                                                   | Туре | Name                    |  |  |  |
|   | $\stackrel{\frown}{\sim}$                                     | <u></u> ] | Class Restrictions             | •••                                                                                                    | Albers, Shelby D. |                   |                         | ☆                                                 | ılı  | Class Details           |  |  |  |
|   | ☆                                                             | Ш         | Class Sections with Open Seats |                                                                                                    | Albers, Shelby D. |                   | Class Extended Bookings |                                                   |      | Class Extended Bookings |  |  |  |
|   | 5.7                                                           | a.        | Course Capacites               |                                                                                                    | Albers Shelby D   | ]                 |                         | 52                                                | īlī  | Section Booking Rules   |  |  |  |

**NOTE:** If you are unable to access these reports in Tableau, you can request access by submitting the access request form on the Tableau website: <u>Tableau Server Access</u>

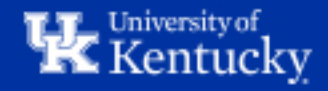

**Step 2**: You can filter the report by Term, College, Prefix, etc. as needed to narrow down results. To see if the selected sections have controlled enrollment, use the "Is Controlled Enrollment Section" filter.

| Cla            | ass Details                                                                  |                            |                                        |                                |                     |            |                                       |                      |                      |   |                                |                                   |
|----------------|------------------------------------------------------------------------------|----------------------------|----------------------------------------|--------------------------------|---------------------|------------|---------------------------------------|----------------------|----------------------|---|--------------------------------|-----------------------------------|
| To d           | To download to Excel, select 'Download' in top right corner then 'Crosstab'. |                            |                                        |                                |                     |            |                                       |                      |                      |   |                                |                                   |
| Acad<br>Fall 2 | emic Term<br>2021 ·                                                          | Class College<br>(All)     | Class Prefix (All)                     | Class Department<br>(AII)      | Class<br>▼ (AII)    | •          | Undergraduate Or Graduate<br>(All)    | Class Level<br>(All) | S Uk Core     (All)  | • | Is Cross Listed Class<br>(AII) | Hat Extended Booking (AII)        |
| Section (AII)  | on 🗸                                                                         | Is Cancelled Section (All) | Is Part Of Term Section     (All)      | Section Delivery Mode<br>(All) | ▼ (All)             | cation 🗸   | Is Available for Web Registr<br>(All) | Is Honors Section ?  | Enrollment     (All) | • | Has Booking Rule (AII)         | Is Controlled Enrollment Se (All) |
| Event<br>(AII) | t Type 🗸                                                                     | Event Delivery Mode        | Is Time Independent Event<br>▼ (All) ▼ | Has A Meeting Pattern<br>(All) | Event Loc     (All) | ition<br>• | Building<br>(All)                     |                      |                      |   |                                | (All)<br>N<br>Y                   |

**Step 3**: This report can be downloaded for easier viewing. Click anywhere in the rows of data, then click "Download". Select the "Crosstab" option in the pop-up window.

| and Care   | Waalshaads C            | )                       |                         |                                   |            |                  | *[                            | III View: Or                   | iginal 🗘 Alerts                         | s 🖂 Subsc                              | oribe 🎤 Edi              | t α <sub>o</sub> Share     | 9 [      | Dow             | nload 🖵 🤇      | Comments [                | D, Full                     |
|------------|-------------------------|-------------------------|-------------------------|-----------------------------------|------------|------------------|-------------------------------|--------------------------------|-----------------------------------------|----------------------------------------|--------------------------|----------------------------|----------|-----------------|----------------|---------------------------|-----------------------------|
| na sec     | WORKDOOK C              | Jverview                |                         |                                   |            |                  |                               | _                              |                                         |                                        |                          |                            |          |                 | 1              |                           | _                           |
| s Departm  | ent                     | Class                   |                         | Undergraduate Or Gradu            | uate       | Class            | Level                         |                                | Is Uk Core                              |                                        | Is Cross List            | ed Class                   |          | Has E           | xtended Bool   | king                      |                             |
|            | •                       | (AII)                   | Ŧ                       | (AII)                             | •          | (AII)            |                               | •                              | (AII)                                   | *                                      | (AII)                    |                            | *        | Y               |                | *                         |                             |
| on Deliver | y Mode<br>•             | Section Location        | n<br>•                  | Is Available for Web Reg<br>(All) | jistr<br>¥ | Is Hon<br>(AII)  | ors Section                   | •                              | Enrollment<br>(All)                     | *                                      | Has Booking<br>(All)     | Rule                       | •        | Is Cor<br>(AII) | ntrolled Enrol | Iment Se                  |                             |
| A Meeting  | Pattern<br>•            | Event Location<br>(AII) | ¥                       | Building<br>(All)                 | •          |                  |                               |                                |                                         |                                        |                          |                            |          |                 |                |                           |                             |
| Uk Core    | Cross Listed<br>Classes | Section                 | Download<br>Select your | file format.                      | × ti<br>v  | ion<br>/ery<br>e | Section<br>Location           | Section<br>Optimum<br>Capacity | Is Available<br>for Web<br>Registration | Is Controlled<br>Enrollment<br>Section | l<br>Has Booking<br>Rule | Has<br>Extended<br>Booking | Ev<br>Ty | rent            | Event Id       | Event<br>Delivery<br>Mode | Ever<br>Earl<br>Ever<br>Dat |
|            | Null                    | Section 001             |                         | Image<br>Data                     |            | itional          | Main<br>Campus -<br>Lexington | 40                             | Y                                       | Ν                                      | Y                        | Y                          | LE       | iC              | 96336442       | Traditional               | 8/26                        |
|            | ENT 360                 | Section 001             |                         | Crosstab                          |            | itional          | Main<br>Campus -<br>Lexington | 65                             | Y                                       | N                                      | N                        | Y                          | LE       | C               | 96336411       | Traditional               | 8/24                        |
|            | ENT 460                 | Section 001             |                         | PowerPoint                        |            | itional          | Main<br>Campus -<br>Lexington | 39                             | Y                                       | N                                      | N                        | Y                          | LE       | C               | 96343407       | Traditional               | 8/23                        |
|            | Null                    | Section 001             | BIOTECHNOL              | 97021230<br>OGY                   | radi       | itional          | Main<br>Campus -<br>Lexington | 21                             | Y                                       | N                                      | Y                        | Y                          | LE       | C               | 96336443       | Traditional               | 8/24                        |

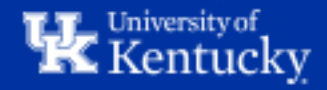

<u>Step 4</u>: Once you've determined which courses already have permanent Controlled Enrollment restrictions in place, you can use the Controlled Enrollment and Section Note Request Form to isolate the sections that still need Controlled Enrollment restrictions and/or Section Notes for the selected term.

This report can also be found under the Course and Instructor Reports -> Class Restrictions folder.

| Controlled                                                                                                    | Enrollment an                                                                                                    | d Section Note                                                                                                    | Reques                        | t Form                                                                                   |
|----------------------------------------------------------------------------------------------------|----------------------------------------------------------------------------------------------------|----------------------------------------------------------------------------------------------------|-------------------------------|------------------------------------------------------------------------------------------|
| To download to Ex<br>Academic Term<br>Fall 2021                                                                                                    | Class College Fine Arts                                                                                                    | V in top right corner the<br>Class Department<br>(AII)<br>(AII)                                                                                           | en 'Crossta                   | b'.                                                                                      |
| The following form sh<br>it must be requested<br>is desired for that sec<br>that mentions the cor<br>containing section ids<br>returned by email to b | ould be used to request th<br>each term. Filter for your C<br>tion, mark the column 'Rec<br>ntrolled enrollment. Addition<br>where no controlled enrol<br>Ryan Sallee by the end of th | at sec  Arts Administration ollege Fine Arts - Music uest Fine Arts - Theatre A onally School of Art and Vi liment Cancel the ZEV - CAN registration with | Arts<br>sual Studies<br>Apply | vated. Control<br>in ids available<br>ovide an accom<br>provided in the<br>A final docum |

Filter to the applicable term, then the College and Department as needed. Download this report using the instructions on the previous slide.

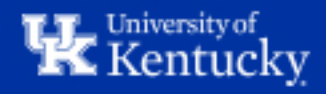

<u>Step 5</u>: Once you've downloaded the Controlled Enrollment and Section Note Request Form, you can fill out the "Request Controlled Enrollment?" column to indicate which sections will need Controlled Enrollment. Simply place an "X" or type "Yes" in the box next to the section.

For each section that needs a Section Note, type the necessary note in the box next to the Section.

|    | А             | В             | С                   | D       | E           | F          | G                              | Н                      |
|----|---------------|---------------|---------------------|---------|-------------|------------|--------------------------------|------------------------|
| 1  | Academic Term | Class College | Class Department    | Class   | Section     | Section Id | Request Controlled Enrollment? | Requested Section Note |
| 2  | Fall 2021     | Fine Arts     | Arts Administration | AAD 150 | Section 001 | 97346554   |                                |                        |
| 3  |               |               |                     |         | Section 003 | 97413476   |                                |                        |
| 4  |               |               |                     | AAD 260 | Section 001 | 97432652   |                                |                        |
| 5  |               |               |                     |         | Section 002 | 97432669   |                                |                        |
| 6  |               |               |                     | AAD 299 | Section 001 | 97404803   |                                |                        |
| 7  |               |               |                     | AAD 300 | Section 001 | 97393152   |                                |                        |
| 8  |               |               |                     | AAD 320 | Section 001 | 97405295   |                                |                        |
| 9  |               |               |                     | AAD 350 | Section 001 | 97379645   |                                |                        |
| 10 |               |               |                     | AAD 395 | Section 001 | 97406968   |                                |                        |

Once finished, send the completed form to the Course Scheduling team at <u>course.scheduling@uky.edu</u> so we can get this information entered in the Course Catalog.

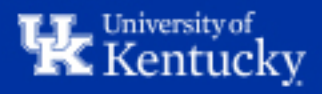

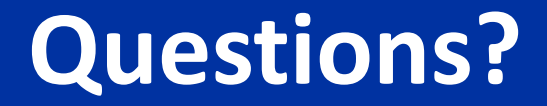

## Contact **Course Scheduling** at <u>course.scheduling@uky.edu</u>

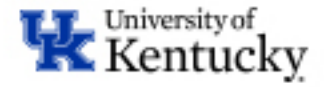